2年生 社会 課題のやり方

1. 検索サイト(Google・Yahoo!!など)で、「e-board」<u>https://www.eboard.jp/list/3/</u>

と検索する。

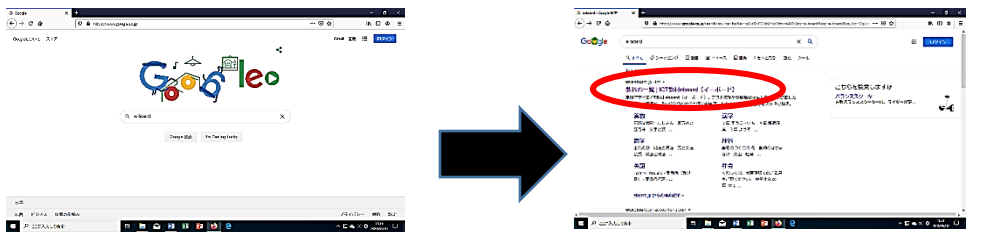

2.「e-board」のページに入ったら、中学生の欄の「社会」をクリック。

| €) > ¢ 1 | ۵       | ◎ ▲ https://www.cboard.jp/fis/ |              |                 |               |          | 2 NG      | 8 (B |
|----------|---------|--------------------------------|--------------|-----------------|---------------|----------|-----------|------|
|          | peboara | đ                              |              | ta<br>ta        | 林田見でみる 供い方ガ   | EF ΠØ⊀Σ  | 教育現場でのご為用 |      |
|          | 数料の一覧   | († 🕑 🕲                         |              |                 |               |          |           |      |
|          |         | 小学生                            |              | 中学生             |               | 高校生      |           |      |
|          |         | <b>持</b> 教                     |              | 數学              | - I           | 教学!      |           |      |
|          | 1       | 漢字                             |              | EC:s            |               |          |           |      |
|          |         |                                |              | 进档              |               |          |           |      |
|          |         |                                |              | 社会              |               |          |           |      |
|          |         |                                | 1            | 英語              |               |          |           |      |
|          |         | 华校中华省教教どの教育機械                  | toz≢NHick. ≉ | s中し込みが必まです。くわし・ | (は、教育現場でのご念用を | awkatan. |           |      |
|          |         |                                |              |                 |               |          |           |      |
|          |         |                                |              |                 |               | -        |           |      |

- 3. このページに入ったら、「歴史」のところをクリックし、
  - 画面下に移動し、見たい動画のタイトルをクリックする。

| +72984#JETEHead + X                     |                                                                                                    |                                                                                                    | - • ×                                                                                                    |      |                           |
|-----------------------------------------|----------------------------------------------------------------------------------------------------|----------------------------------------------------------------------------------------------------|----------------------------------------------------------------------------------------------------|------|---------------------------|
| ere v∎napon<br>∦eboard                  | www.cboerdgpfistr3/                                                                                                    |                                                                                                    | 27 17 01 19 三                                                                                                    |      |                           |
| < #349 %<br>中学社会<br>①%<br>① (1) ① (1) ① | アガルサマ型ムとのから見ていたが見た。   中10 中2 中3   ② 文明のわてり ○   ③ 文明のわてり ○   ③ 大明のわてり ○   ④ 小山小市村 ○   ● 小山小市村 ○   ● 小山小市村 ●   ● 小山小市村 ●   ● 小山小市村 ●   ● 小山小市村 ●   ● 小山小市村 ●   ● 小山小市村 ●   ● 小山小市 ●   ● ● ● ●   ● ● ● ●   ● ● ● ●   ● ● ● ●   ● ● ● ●   ● ● ● ●   ● ● ● ●   ● ● ● ●   ● ● ● ●   ● ● ● ●   ● ● ● ●   ● ● ● <th>u, LFLZANŻETT, CALCU, KARSTON<br/>ME<br/>CONNECSA KERNALI (X ↓<br/>(-) C A<br/>(-) C A<br/>(-) C</th> <th>All かごたく (* # 1.),<br/>Frige //www.stoad.geta/201<br/>のの、 # 元 - 今日かた<br/>のの、 # 元 - 今日かた<br/>のの、 # 元 - 今日かん<br/>のの、 # 元 - 今日かた<br/>のの、 # 元 - 今日かた<br/>のの、 # 二 - 今日かた<br/>のの、 # 二 - 今日かた<br/>のの、 # 二 - 今日</th> <th> © \$</th> <th>- 0 /</th> | u, LFLZANŻETT, CALCU, KARSTON<br>ME<br>CONNECSA KERNALI (X ↓<br>(-) C A<br>(-) C A<br>(-) C | All かごたく (* # 1.),<br>Frige //www.stoad.geta/201<br>のの、 # 元 - 今日かた<br>のの、 # 元 - 今日かた<br>のの、 # 元 - 今日かん<br>のの、 # 元 - 今日かた<br>のの、 # 元 - 今日かた<br>のの、 # 二 - 今日かた<br>のの、 # 二 - 今日かた<br>のの、 # 二 - 今日 | © \$ | - 0 /                     |
| 2073.0LTR#                              |                                                                                                    |                                                                                                    |                                                                                                    |      | ∧ (2 o) 0 <sup>-144</sup> |
|                                         |                                                                                                    | A SOCKIECES                                                                                                    |                                                                                                    | e    | C TO GO D SEALENER        |

4. このようなページに入ったら、教科書のリンクするページを開き、動画を再生し、

動画内で書き込まれた赤字や線が引かれたところを教科書の文章中から探し、教科書にラインや マーカーを入れる。動画が終了したら、「**次へ**」をクリックする。

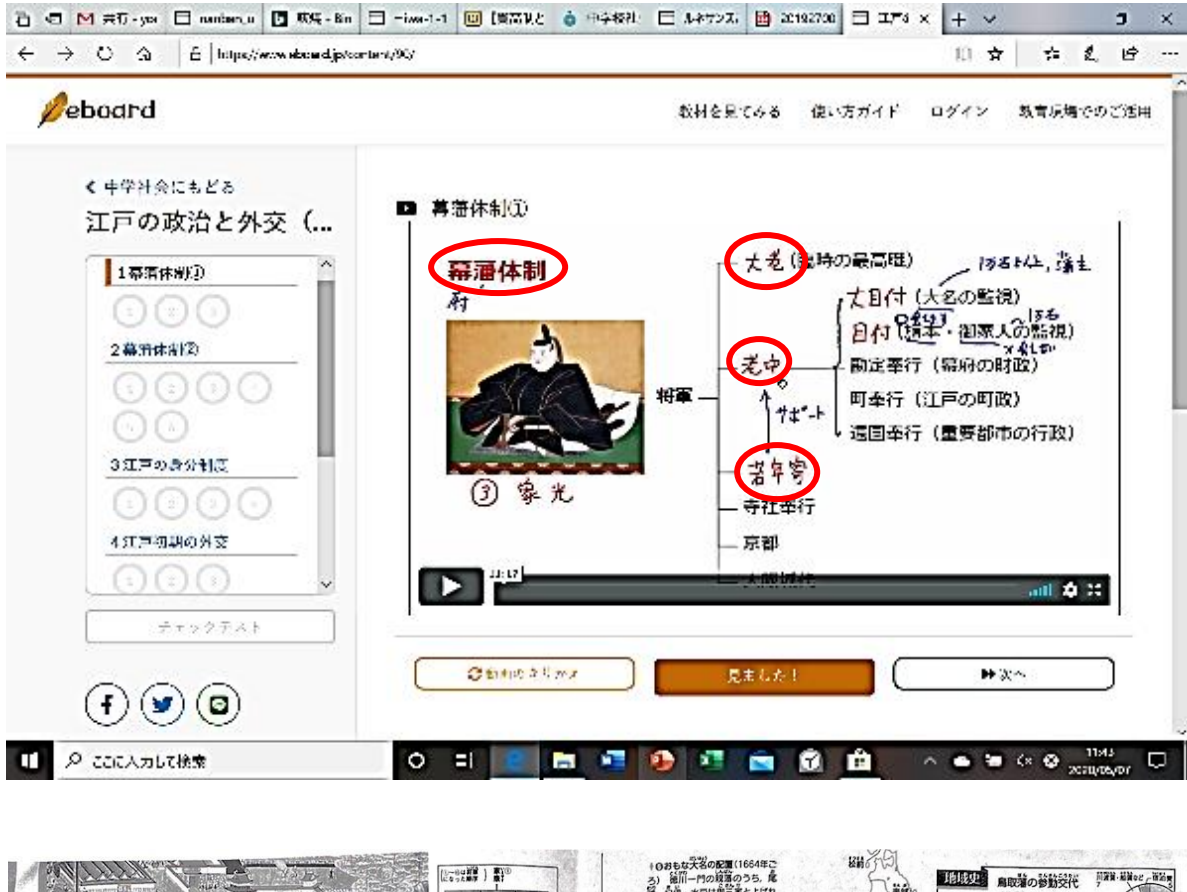

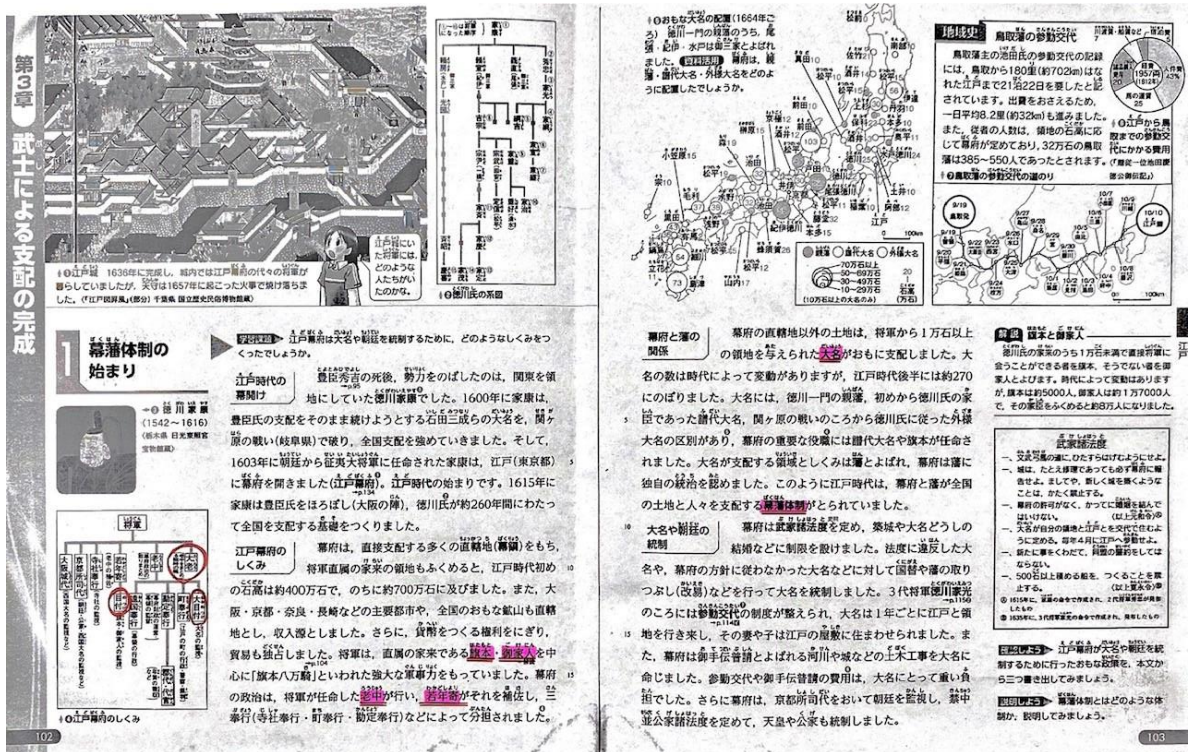

 5.次にこのような画面になったら、文章を読み、各問いの答えをノートに書き、 画面上で選択し、「答えあわせ」をクリックして確認後「次へ」をクリックする。 動画→各問いを繰り返し、画面左側がすべてにチェックがついたら、「中学社会にもどる」を クリックして次の単元に進む。

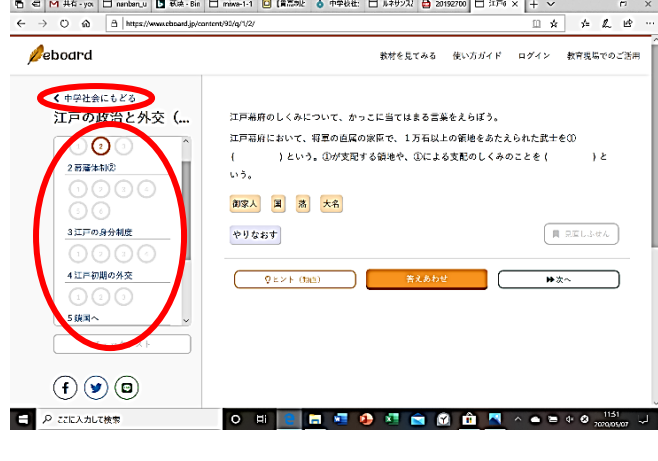

| 教科書 P.8        | 6~87 12  | うんの拡大しヨーロット       | ì    |   |
|----------------|----------|-------------------|------|---|
| 2-board 1V7    | 15人 し入机湯 | 时八                |      |   |
| 0(             | )        | . (               | )    |   |
| @(             | )        | . (               | )    |   |
| 2.+字軍          |          |                   |      |   |
| 0(             | )_,      | (                 | )    |   |
| ۵(             | 2        | 1                 | )    |   |
| ۵ (            |          | (                 | )    |   |
| ⊕ (            |          |                   | )    |   |
| 3. KAT:22      | 宗教改革     |                   |      |   |
| 0(             | ).       | - <u> ' y 4</u> [ | ),(  | ) |
| 3(             | ).(      |                   | ).(  | ) |
| ©(             | • ).(    | ) Ø(              | ).(  | ) |
| @(             | ),(      | )                 | 18   |   |
| 4.3-0-10       | 世界進出     |                   |      |   |
| 0(             | ).(      | ) @(              | 7. ( | ) |
| 0(             | ).(      | ) @(              | ).(  | ) |
| Ø(             | ).(      | ) @(              | ).(  | ) |
| ۵(             | ).(      | ) @(              | ).(  | ) |
| and the second |          |                   |      |   |

例を参考にノートをまとめてください。

ただし、必ず教科書のページと単元のタイトルと動画のタイトルを書いておくこと。

以上のやり方は、パソコンの画面を参考にしているため、スマートフォンでする場合は、 少し画面のレイアウトが変わると思いますが、基本的なところは変わらないので、 これを参考に課題を進めてください。

※ワークも課題に入っていますので、そちらも対応表を確認し、

必ずやっておいてください。

提出日に関しては、学校再開時にお知らせします。

評価基準

ノート・ワーク

A:問いの解答、答え合わせがすべてできている。

B:問いの解答が抜けているところや、答え合わせができていないところがある。

C:やるべきことの半分以下しかやっていない。